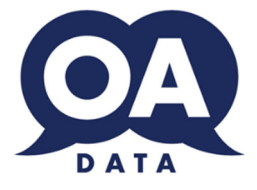

# Funktionsbeskrivning TSROnline/Kundwebb

# Taqs II

| Skapad:     | 2017-01-12 |
|-------------|------------|
| Uppdaterad: | 2018-03-27 |

# Innehåll

| Logga in                           | 2  |
|------------------------------------|----|
| Startsidan                         | 2  |
| Nyheter                            | 3  |
| Beställda uppdrag                  | 4  |
| Beställ tolk                       | 5  |
| Arbetsgång för beställning av tolk | 6  |
| Avbokning                          | 7  |
| Översättning                       | 8  |
| Meddelandeservice                  | 9  |
| Schema                             | 10 |
| Återkoppling                       | 11 |
| Fakturering                        | 12 |
| Beställare                         | 13 |
| Mina uppgifter                     | 14 |
|                                    |    |

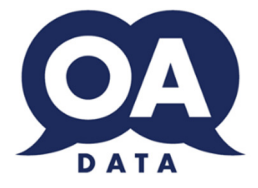

# Från 9:e april https://tsronline.se

Eller redan nu via http://taqs.se/TaqsWeb/

# Inloggning

| Logga | in |
|-------|----|
|       |    |

| Kundid*           | kund-id      |
|-------------------|--------------|
| E-<br>postadress* | e-postadress |
| Lösenord*         | lösenord     |
| Kom ihåg mig      |              |
|                   | Logga in     |
|                   |              |

Det går att logga in både som **huvudkund** och som **beställare**. En beställare är alltid kopplad till en huvudkund och kan hanteras av huvudkunden

- Kundid: Fyll i huvudkundens id enligt formatet, XX-Kyyyyy. Detta fält är obligatoriskt.
  - XX definierar den förmedling man vill logga in till (01-99).
  - yyyyy är det kundnummer huvudkunden har hos berörd förmedling.
- E-postadress: Fyll i e-postadress. Detta fält är obligatoriskt-
  - E-postadressen definierar den beställare som loggar in. Alla beställningar som görs får automatiskt denna e-postadress(men kan ändras), detta underlättar all kommunikation i ärendet. E-postadressen skall finnas registrerad i systemet, vilket huvudkunden kan göra.
- Lösenord: Obligatoriskt

När alla fält är ifyllda trycker användaren på knappen "Logga in".

Utelämnas något av fälten eller innehåller felaktig data kommer det att resultera i ett fel som användaren uppmärksammas på överst på sidan.

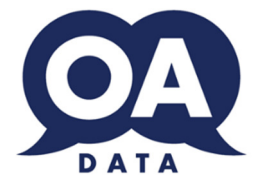

#### Startsida

Beställda uppdrag är startvyn men om det finns olästa nyheter kommer denna vy upp först.

#### Nyheter

| Chalmers |                                        |                                                                                                    | Nyheter                     | Beställ tolk   | Översättning     | Meddelandeservice | Beställda uppdrag | Schema | Admin <del>-</del> | C+Logga ut |
|----------|----------------------------------------|----------------------------------------------------------------------------------------------------|-----------------------------|----------------|------------------|-------------------|-------------------|--------|--------------------|------------|
|          | Nyhete                                 | r                                                                                                    |                             |                |                  |                   |                   |        |                    |            |
|          |                                        |                                                                                                    |                             |                |                  |                   | Visa även lästa   |        |                    |            |
|          | Visa                                   | Rubrik                                                                                                    | Meddelande                  |                |                  | 1                 | Antal bilagor     |        |                    |            |
|          | Läs                                    | Vår ordförande informerar igen                                                                                                  | Vi har ett möte om en       | vecka. Anmäl ( | er till Johanna! | :                 | 2                 |        |                    |            |
|          |                                        | ► H                                                                                                    |                             |                |                  | 1                 | - 1 av 1 poster   |        |                    |            |
|          | Testförmedlingen i<br>© 2016 - Taqs We | Göleborg   Södra Gubberogatan 6 413 53 Göleborg   Tel: 0703-080690   Kontaktperson<br>b Portal version <u>0 9:14 2016-10-27</u> | : Sean Rezvanian   Epost: o | of@oadata.se   |                  |                   |                   |        |                    |            |

Man kan hoppa över läsningen genom annat menyval, läsa nyheterna samt läsa gamla nyheter. När man läst nyheten försvinner den från listan.

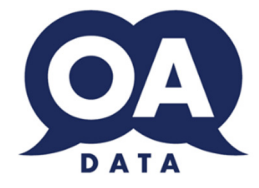

#### \*Huvudkund

|                   | Närsjukhuset Redbergspla                  | tsen Nyheter Besti | äll tolk Översättnin | g Meddelandeservice | Beställda up | pdrag Schema | Fakturaunderlag 👻 | ¢ | C+Logga ut |                                       |               |              |                   |
|-------------------|-------------------------------------------|--------------------|----------------------|---------------------|--------------|--------------|-------------------|---|------------|---------------------------------------|---------------|--------------|-------------------|
| Beställda uppdrag |                                           |                    |                      |                     |              |              |                   |   |            |                                       |               |              |                   |
| Från:             | Erda: 2018-03-05 V TIII: 2018-04-03 V SOL |                    |                      |                     |              |              |                   |   |            | Veckovy                               |               |              |                   |
| 01.1.1            | Adverte and                               |                    |                      |                     |              |              |                   |   |            |                                       |               |              |                   |
| Excel             | skrivningar                               |                    |                      |                     |              |              |                   |   |            |                                       |               |              | ÷                 |
| Status            | Start                                     | Slut               | = Språk =            | Nummer =            | тур 👳        | Bestallare   | Kommentar         |   | Ŧ          | Plats                                 | Detaijer/Ater | koppling     |                   |
| <b>&gt;</b>       | 2018-03-05 10:00                          | 2018-03-05 11:00   | Arabiska             | AB395 (18100021)    | På plats     |              |                   |   |            | sdf                                   | Detaljer      | Återkoppling | Kopiera           |
| $\diamond$        | 2018-03-07 10:00                          | 2018-03-07 11:00   | Arabiska             | AAV727 (18100018)   | På plats     | Sean         |                   |   |            |                                       | Detaljer      | Återkoppling | Kopiera           |
| $\overline{}$     | 2018-03-07 10:00                          | 2018-03-07 11:00   | Arabiska             | AAV728 (18100019)   | På plats     | Sean         |                   |   |            |                                       | Detaljer      | Återkoppling | Kopiera           |
| ۰                 | 2018-03-11 10:00                          | 2018-03-11 11:00   | Arabiska             | AB393 (18100017)    | På plats     |              |                   |   |            | Södra Gubberogatan 6, 416 63 Göteborg | Detaljer      | Återkoppling | Kopiera           |
| •                 | 2018-03-11 10:00                          | 2018-03-11 11:00   | Arabiska             | AB394 (18100020)    | Telefon      |              |                   |   |            | TELEFON                               | Detaljer      | Återkoppling | Kopiera           |
| $\overline{}$     | 2018-03-11 10:00                          | 2018-03-11 11:00   | Arabiska             | AB396 (18100022)    | På plats     |              |                   |   |            | test1                                 | Detaljer      | Återkoppling | Kopiera           |
|                   | 2018-03-22 08:00                          | 2018-03-22 09:00   | Arabiska             | AAV733 (-1)         | På plats     | Sean         |                   |   |            |                                       | Detaljer      | Återkoppling | Kopiera           |
|                   | 2018-03-31 15:00                          | 2018-03-31 16:00   | Albanska             | AAV734 (-1)         | På plats     | Sean         |                   |   |            |                                       | Detaljer      | Återkoppling | Kopiera           |
| 14 4              | 1 + +                                     |                    |                      |                     |              |              |                   |   |            |                                       |               |              | 1 - 8 av 8 poster |

Beroende på om användaren är inloggad som huvudkund eller beställare kommer menyn i överkanten att se olika ut.

För beställare är alternativen Nyheter, Beställ tolk, Översättning, Meddelandeservice, Beställda uppdrag, Schema, Fakturaunderlag och Mina uppgifter.

För huvudkund finns dessutom alternativen

Utöver dessa alternativ finns för båda typer av användare förmedlingens logotyp och den inloggade användarens namn uppe i vänstra hörnet. Om användaren klickar på sitt namn dirigeras den vidare till **Mina uppgifter**.

För båda användartyperna är den första sidan de dirigeras till efter inloggning **Beställda uppdrag**. En beställare ser bara sina uppdrag i första hand medan huvudkunden ser samtliga. Genom att klicka på "se enhetens uppdrag" kan en beställare se samtliga uppdrag kopplade till huvudkunden.

| Mina uppgifter | C+Logga ut                  |
|----------------|-----------------------------|
|                |                             |
|                |                             |
|                |                             |
|                | Se enhetens uppdrag Veckovy |
|                | ~                           |

Beställaren skall kunna utföra samtliga operationer på samtliga uppdrag. Vid kopiering och avvikelserapportering används den inloggade beställarens id och e-postadress.

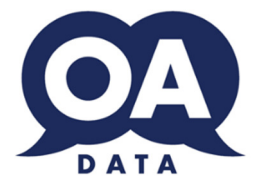

# Beställ tolk

| Beställ tolkning              |                |                |         |
|-------------------------------|----------------|----------------|---------|
| Välj språk *                  |                | Starttid *     |         |
| Välj typ *                    |                | Sluttid *      |         |
| Datum *                       | 2018-03-29     |                |         |
| Skicka bekräftelse via e-post |                |                |         |
| Uppdragets e-postadress:      | sean@oadata.se |                |         |
| Namn och telefonnummer *      | Sean           | Ert ordernr.   |         |
| Avvikande plats               |                | Klientens namn |         |
| Klientens personnummer        |                |                |         |
| Kommentarer                   |                |                | Beställ |
|                               |                |                |         |

Regler om framförhållning kan variera per språk och klockslag. Din förmedling står till tjänst med dessa regler. Vissa kombinationer av språk och klockslag gör att framförhållningen bör vara stor. Kontakta gärna förmedlingen för vidare information. Ett vanligt exempel är klockan 10-12 och 13-15 då många önskar tolkning i de vanligaste språken. Pröva gärna andra tider om systemet pekar på problem med beställningen.

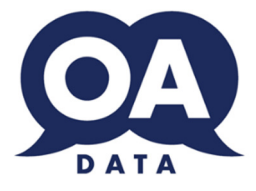

#### Arbetsgång för beställning av tolk

- **Språk**: Välj i listan det språk som önskas. Genom att skriva in en bokstav börjar listan på språk fr.o.m. denna bokstav. Detta fält är *obligatoriskt*.
- **Typ**: Välj i listan, den tolkningstyp som önskas. Detta fält är *obligatoriskt*.
- **Datum**: Ange datum för uppdragets start. Man kan välja i almanackan eller skriva in ett datum enligt formatet ÅÅÅÅ-MM-DD. Detta fält är *obligatoriskt*.
- Starttid och sluttid: Ange uppdragets start respektive sluttid. Dessa fält är obligatoriska.
  - Kolon (:) behöver inte fyllas i, 1000 blir 10:00.
- Skicka bekräftelse via e-post: Här markeras om man vill ha en bekräftelse via e-post på att beställningen tagits emot av förmedlingen. Till höger om rutan anges den e-postadress som inloggad beställare har i systemet.
- Klientens namn: Här fyller man i klientens namn.
- Klientens personnummer: Fyll i klientens personnummer. Dessa fält kan, via förmedlingen, göras obligatoriska på huvudkund-nivå i kundregistret. Detta innebär att de då även är obligatoriska för samtliga hos huvudkunden registrerade beställare.
  - Det är vanligt att sjukvården kräver personnummer och/eller namn för att säkerställa att rätt klient får rätt tolkning och att sedan ekonomin hanteras korrekt.
- Kommentar: Övrig information som man anser är relevant för uppdraget.

När du är klar trycker du på Beställ. Du får då en möjlighet att gå tillbaka för att ändra eller spara

Sedan får beställare en ny fråga, Kopiera beställningen? Vid ja, hämtas informationen till beställningen igen och man kan enkelt ändra t.ex. tid eller datum.

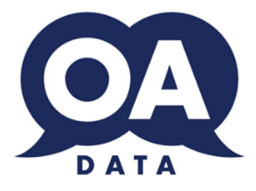

### Avbokning av tolkuppdrag

Beroende på avbokningsregler kan ett uppdrag avbokas.

Om avbokning är möjlig enligt reglerna ser man en knapp för detta i detaljskärmen för ett uppdrag. Man ser även den tidpunkt som är den senaste för avbokning samt en textruta där man anger orsak för avbokningen(obligatorisk).

| Anledning för avbokning*            |              |                      | 0        |
|-------------------------------------|--------------|----------------------|----------|
| Avbokas senast: 2018-03-30<br>15:00 | Avboka<br>Ça | Återkopplingsrapport | Tillbaka |

Vissa statuskoder medger också avbokning när som helst (om det inte finns en tolk på uppdraget).

Reglerna för avbokning sätts av förmedlingen och är beroende av avtal med beställande kundgrupp. Dessa kan vara ett antal timmar före uppdraget, före ett visst klockslag eller en viss status samt variera på kontakttolkning respektive telefontolkning.

Bekräftelsemail går till

- den e-postadress som finns på uppdraget
- förmedlingen
- eventuell tolk

Har avbokningen inte bekräftats med mail inom 20 minuter (gäller förmedlingens kontorstid) skall man kontakta förmedlingen.

Vill man avboka efter tidsfrist, kontakta alltid förmedlingen.

Avbokning markeras med status 1(A)

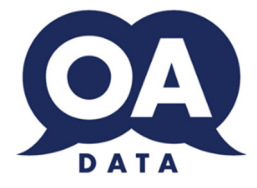

# Översättning

| Beställ översättning                                                          | g                |                |         |
|-------------------------------------------------------------------------------|------------------|----------------|---------|
| Fax                                                                           |                  | Referensnummer |         |
| Beställarens e-post                                                           | sean@oadata.se   |                |         |
| Information till översättaren                                                 |                  |                | 0       |
| Leveransadress (adress,<br>postnr, ort) *                                     |                  |                |         |
| Prioritet (kontakta förm. för<br>leveranstid)                                 | ONormal OExpress |                |         |
| Datum för leverans *                                                          | 2018-04-01       | Från språk *   |         |
|                                                                               |                  | Till språk *   | <b></b> |
| Annan info (max 2500 tecken.<br>Ladda upp PDF fil för större<br>textmängder.) |                  |                | 0       |
| Du kan även bifoga ett<br>dokument                                            | Bläddra          |                |         |
|                                                                               |                  |                |         |
|                                                                               |                  |                | Beställ |

#### Arbetsgång för beställning av översättning:

- Faxnummer: Ange faxnummer för ev. kommunikation via fax.
- E-postadress: Är inloggad användares e-postadress
- Referensnummer: Ange referensnummer för beställningen.
- Information till översättaren: Ange ev. information om uppdraget som översättaren kan tänkas vara i behov av.
- Leveransadress: Kontaktuppgift. Hämtas ut beställarregistret som förslag. Detta fält är obligatoriskt.
- Leveranstid: Ange hur snabbt översättningen skall levereras. Detta fält är obligatoriskt.
- **Datum för leverans**: Man kan välja i almanackan eller skriva in ett datum enligt formatet ÅÅÅÅ-MM-DD. Detta fält är *obligatoriskt*.
- Från språk: Ange från vilket språk översättningen skall göras. Detta fält är obligatoriskt.
- Till språk: Ange till vilket språk översättningen skall göras. Detta fält är obligatoriskt.
- Det kan bara översättas antingen från eller till svenska
- Annan info: Ange ev. information till förmedlingen som kan vara viktigt för uppdraget.
- Du kan även bifoga ett dokument: Här kan filer som berör uppdraget bifogas.

När du är klar trycker du på Beställ. Du får då en möjlighet att gå tillbaka för att ändra eller spara

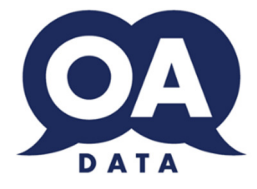

# Meddelandeservice

| Beställ meddelandeservice          |                                              |  |  |  |  |  |  |
|------------------------------------|----------------------------------------------|--|--|--|--|--|--|
| Återkoppling önskas senast*        | 2018-03-28 11:43                             |  |  |  |  |  |  |
| Återkoppling via                   | ● E-Post O Telefon O Både e-post och telefon |  |  |  |  |  |  |
| Beställare + telefonnummer*        | Sean                                         |  |  |  |  |  |  |
| Beställarens e-post                | sean@oadata.se                               |  |  |  |  |  |  |
| Språk*                             |                                              |  |  |  |  |  |  |
| Klientens namn +<br>telefonnummer* |                                              |  |  |  |  |  |  |
| Alternativt telefonnummer          |                                              |  |  |  |  |  |  |
| Meddelande (Max 1200<br>tecken)*   |                                              |  |  |  |  |  |  |
|                                    | Beställ                                      |  |  |  |  |  |  |
|                                    |                                              |  |  |  |  |  |  |

Meddelandeservice är en tjänst där en tolk får uppdraget att överlämna ett meddelande (vanligtvis via telefon) vid en viss tidpunkt. Detta återkopplas sedan till kunden.

Som exempel på detta kan nämnas: Kund vill att en besökstid meddelas till patient/klient.

#### Arbetsgång för beställning av meddelarservice:

- Återkoppling önskas senast: Ange datum och tidpunkt då återkoppling senast skall göras. Detta fält är obligatoriskt.
- Återkoppling via: Ange om återkoppling skall ske från förmedling till beställare.
- **Beställaren + telefonnummer**: Kontaktuppgift. Hämtas ut beställarregistret som förslag. Detta fält är *obligatoriskt*.
- Beställarens epost: Kontaktuppgift.
- **Språk**: Välj i listan det språk som önskas. Genom att skriva in en bokstav börjar listan på språk fr.o.m. denna bokstav. Detta fält är *obligatoriskt*.
- Klientens namn + telefonnummer: Fylls i om man vill att tolken skall kontakta klienten direkt. Detta fält är obligatoriskt.
- Alternativt telefonnummer: Anges om sådant telefonnummer finns.
- Meddelandet: Det meddelande som skall överlämnas till patient/klient. Detta fält är obligatoriskt.

När du är klar trycker du på **Beställ**. Du får då en möjlighet att gå tillbaka för att ändra eller spara

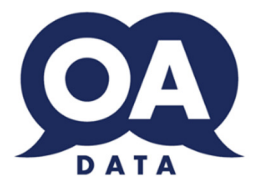

### Schema

Visar uppdragen grafiskt.

Man kan klicka på ett uppdrag för att studera detaljerna mm precis som i den vanliga listan.

Val kan ske mellan beställares uppdrag eller hela huvudkunden.

Ändra tiden och klicka på knappen för se mer/mindre av dagen. Du kan även välja att se hela dygnet.

| Schem      | a         |          |                   |           |          |           |                          |                  |
|------------|-----------|----------|-------------------|-----------|----------|-----------|--------------------------|------------------|
| Visa 07:00 |           | 19:00    | Andra Visa he     | la dvonet |          | [         | Enhart mina i            | Inndrag          |
| Hod 01.00  |           | 15.00    |                   | a dygnot  |          |           | - Martin                 | pparag           |
| loag       | Vecka: TU | 0/0 0040 | 7/2 0040          | 0/0.0040  | 0/0.0040 | Da        | g Vecka                  | Manao            |
| Hela dagen | 5/3 2018  | 6/3 2018 | 7/3 2018          | 8/3 2018  | 9/5 2018 | 10/3 2018 | 11/3 2018                |                  |
| 07:00      |           |          |                   |           |          |           |                          |                  |
|            |           |          |                   |           |          |           |                          |                  |
| 08:00      |           |          |                   |           |          |           |                          |                  |
| 09:00      |           |          |                   |           |          |           |                          |                  |
| 10:00      | sdf 🔒 🔒   |          | Arabiska Arabiska |           |          |           | Södra<br>Gubber<br>6 416 | test1<br>Arabisk |
| 11:00      |           |          |                   |           |          |           |                          |                  |
| 12:00      |           |          |                   |           |          |           |                          |                  |
| 13:00      |           |          |                   |           |          |           |                          |                  |
| 14:00      |           |          |                   |           |          |           |                          |                  |
| 15:00      |           |          |                   |           |          |           |                          |                  |
| 16:00      |           |          |                   |           |          |           |                          |                  |
| 17:00      |           |          |                   |           |          |           |                          |                  |
| 18:00      |           |          |                   |           |          |           |                          |                  |
|            |           |          |                   |           |          |           |                          |                  |

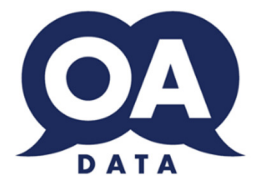

# Återkoppling

En kund kan via ett uppdrag lämna sina åsikter till förmedlingen. Möjlighet till återkoppling finns i uppdragslistan:

Beställda uppdrag

| Från: 2018  | -03-05           | ~ | Till: 2018-04-   | -03 |           | Sök               |    |          |    |                |   |             |         | [                | Se enhe      | tens uppdrag | IV     | eckovy |
|-------------|------------------|---|------------------|-----|-----------|-------------------|----|----------|----|----------------|---|-------------|---------|------------------|--------------|--------------|--------|--------|
| Statusbeskr | ivningar         |   |                  |     |           |                   |    |          |    |                |   |             |         |                  |              |              |        | -      |
| Excel       |                  |   |                  |     |           |                   |    |          |    |                |   |             |         |                  |              |              |        |        |
| Status      | Start            | Ŧ | Slut 🗧           | Ŧ   | Språk \Xi | Nummer 🚍          | ŦΤ | Гур 🦷    | Ŧ. | Beställare \Xi | к | Commentar - | - Plats | $\overline{\pm}$ | Detaljer/Åte | rkoppling    |        |        |
| <b>&gt;</b> | 2018-03-07 10:00 |   | 2018-03-07 11:00 |     | Arabiska  | AAV727 (18100018) | P  | På plats | 1  | Sean           |   |             |         |                  | Detaljer     | Återkoppling | ) Ka   | piera  |
| <b>&gt;</b> | 2018-03-07 10:00 |   | 2018-03-07 11:00 |     | Arabiska  | AAV728 (18100019) | P  | På plats | 1  | Sean           |   |             |         |                  | Detaljer     | Aterkoppling | к      | piera  |
| >           | 2018-03-22 08:00 |   | 2018-03-22 09:00 |     | Arabiska  | AAV733 (-1)       | P  | På plats | 3  | Sean           |   |             |         |                  | Detaljer     | Återkoppling | р Ka   | piera  |
|             | 2018-03-31 15:00 |   | 2018-03-31 16:00 |     | Albanska  | AAV734 (-1)       | P  | På plats | 3  | Sean           |   |             |         |                  | Detaljer     | Återkoppling | к      | piera  |
|             | F                |   |                  |     |           |                   |    |          |    |                |   |             |         |                  |              | 1            | - 4 av | poster |

Klicka på "Återkoppling" och lämna in dina åsikter enl. nedan:

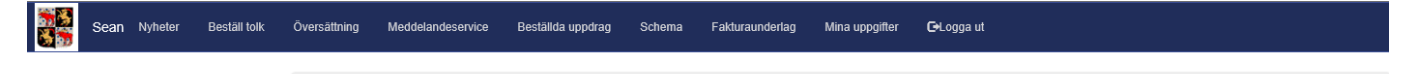

| Din e-postadress                      | sean@oadata.se                  |                                          |  |
|---------------------------------------|---------------------------------|------------------------------------------|--|
| Avser tolkuppdrag på<br>Tolk          |                                 |                                          |  |
| Datum<br>Språk                        | 2018-03-07 10:00:00<br>Arabiska |                                          |  |
| Synpunkter på tolken                  |                                 | Synpunkter på tolkförmedlare             |  |
| Försenad minuter                      |                                 | Bemötande                                |  |
|                                       |                                 | Tillgänglighet                           |  |
| Tolkar inte i jag-form                |                                 | Annat (vänligen förtydliga i textfältet) |  |
| Presenterar sig inte                  |                                 |                                          |  |
| Upplevs inte tolka allt som sägs      |                                 |                                          |  |
| Pratar med klienten under uppdrag     | jet 🗆                           |                                          |  |
| Kommer med egna kommentarer           |                                 |                                          |  |
| Annat (vänligen förtydliga i textfält | et)                             |                                          |  |
| Synpunkter, klagomål, förslag         | (vi tar gärna del av såväl      | negativa som positiva synpunkter)        |  |
|                                       |                                 |                                          |  |
| Jag önskar bli kontaktad av förm      | nedlingen 🗌                     |                                          |  |
|                                       |                                 |                                          |  |

Denna avvikelse kopplas till uppdrag/kund/tolk etc automatiskt.

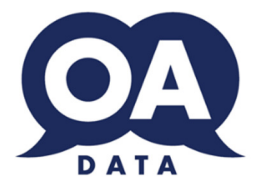

# Fakturering

| Sean Nyheter Beställ tolk | Översättr | ing Meddelandeservice Be | stāllda uppdrag Sc | hema Fakturaunde                 | rlag Mina uppgifter | €+Logga ut     |            |          |                   |
|---------------------------|-----------|--------------------------|--------------------|----------------------------------|---------------------|----------------|------------|----------|-------------------|
|                           | Fak       | turaunderlag             |                    | Betalande h<br>Per kundnr        | uvudkund 🔟          |                |            |          |                   |
|                           | Nytt      | Visa                     | Fakturaserie 📼     | Kundnum \Xi                      | Skapad \Xi          | Storlek (kb) = | Antal uppd | Summa 📼  | Тур \Xi           |
|                           |           | Visa                     | F1702A             | 1001/Mödravår                    | 2017-05-11          | 120,08         | 13         | 13800,25 | pdf               |
|                           |           | Visa                     | F1702A             | 500001/SS AVD<br>24 ORTOPED      | 2017-05-11          | 96,74          | 3          | 3209,38  | pdf               |
|                           |           | Visa                     | F1702A             | 1000/Närsjukh<br>Redbergsplatsen | 2017-05-11          | 96,76          | 2          | 2946,25  | pdf               |
|                           |           | Visa                     | F1501A             | 500001/SS AVD<br>24 ORTOPED      | 2015-02-26          | 75,85          | 2          | 3251,88  | pdf               |
|                           |           | Visa                     | F1306              | 1001/Mödravår                    | 2014-07-04          | 82,42          | 4          | 3875,63  | pdf               |
|                           |           | Visa                     | F1306              | 1000/Närsjukh<br>Redbergsplatsen | 2014-07-04          | 79,88          | 2          | 5020,88  | pdf               |
|                           |           | Visa                     | F1405              | 1001/Mödravår                    | 2014-07-04          | 89,95          | 6          | 12983,75 | pdf               |
|                           |           | Visa                     | F1205A             | 1001/Mödravår                    | 2012-08-08          | 74,96          | 1          | 691,25   | pdf               |
|                           |           | Visa                     | F1203B             | 1001/Mödravår                    | 2012-04-18          | 99,74          | 15         | 13820,63 | pdf               |
|                           |           | Visa                     | F1203A             | 1001/Mödravår                    | 2012-03-02          | 94,39          | 14         | 17945,77 | pdf               |
|                           | 14 4      | 1 2                      |                    |                                  |                     |                |            | 1        | - 10 av 13 poster |

Här kan man se fakturaunderlag för de fakturor som erhållits.

Väljer man "per kund", kan man endast se underlag till uppdrag av beställande kundnummer. t.ex. Kund A och Kund B beställer uppdrag, men fakturan skall till kund C. Väljer man "beställande huvudkund" så syns underlagen endast för kund C. Väljer man "per kund" så syns underlagen för kund A av kund A och för kund B av kund B.

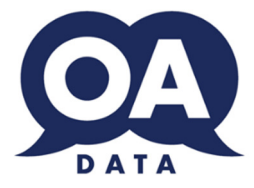

| Beställare                   |                           |                     |                |                          |                 |            |                   |          |               |         |                   |
|------------------------------|---------------------------|---------------------|----------------|--------------------------|-----------------|------------|-------------------|----------|---------------|---------|-------------------|
| Närsjukhuset Redbergsplatsen | Nyheter                   | Beställ tolk        | Översättning M | <b>Neddelandeservice</b> | Beställda uppdr | rag Schema | Fakturaunderlag 🗸 | ۰.       | €+Logga ut    |         |                   |
|                              | Beställare Mile uppgifter |                     |                |                          |                 |            |                   |          |               |         |                   |
|                              | + Lägg                    | till ny post        | _              |                          |                 |            |                   |          |               | <i></i> |                   |
|                              | E-post                    |                     | Mobilnummer    | Meddelan                 | deväg N         | Namn       | Lösenord          | Lösenord | Telefonnummer |         |                   |
|                              | sean@o                    | adata.se            |                |                          | S               | Sean       | test              |          |               | 🖋 Ändra | 🗙 Ta bort         |
|                              | robin@o                   | adata.se            |                |                          | F               | Robin      |                   |          |               | 🖋 Ändra | X Ta bort         |
|                              | olof@oa                   | idata.se            |                |                          | 0               | Olof       |                   |          |               | 🖋 Ändra | X Ta bort         |
|                              | mattias@                  | @oadata.se          | 555555         | Mail                     | 1               | Mattias    | test              |          | 666666        | 🖍 Ändra | X Ta bort         |
|                              | test@tes                  | st.se               |                |                          | t               | test       | test              |          | 123123        | 🖋 Ändra | X Ta bort         |
|                              | - H H                     | $1 \rightarrow - +$ |                |                          |                 |            |                   |          |               |         | 1 - 5 av 5 poster |

Här kan man som huvudkund skapa nya beställare (Lägg till ny post), ta bort eller ändra befintliga användare.

Ändring/ny post görs genom att klicka på **spara**. Alla fält är obligatoriska.

| Beställare    |        | ×              |  |
|---------------|--------|----------------|--|
| Namn          |        |                |  |
| Epost         |        |                |  |
| Avdelning     |        |                |  |
| Telefonnummer |        |                |  |
| Mobilnr       |        |                |  |
| Lösenord      |        |                |  |
| Meddelandeväg | Mail 🗸 |                |  |
|               |        |                |  |
|               |        | Spara 🖉 Avbryt |  |

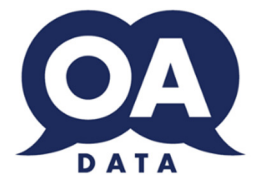

# Mina uppgifter \*Huvudkund

| Närsjukhuset Redbergsplatsen | Nyheter | Beställ tolk | Översättning | Meddelandeservio | e Bestālida uppdrag | Schema  | Fakturaunderlag 🗸 | ¢ •               | <b>G</b> +Logga ut |           |  |
|------------------------------|---------|--------------|--------------|------------------|---------------------|---------|-------------------|-------------------|--------------------|-----------|--|
|                              |         |              |              |                  |                     |         |                   | Beställ<br>Mina u | are<br>ppgifter    |           |  |
|                              |         | Mina         | uppgifte     | er               |                     |         |                   |                   |                    |           |  |
|                              |         | Användar     | namn         | 01               | K1000               |         |                   |                   |                    |           |  |
|                              |         | Namn         |              | Nä               | rsjukhuset Redbergs | platsen |                   |                   |                    |           |  |
|                              |         | AvdeIning    |              | M                | TTAGNINGSENHET      | 5       |                   |                   |                    |           |  |
|                              |         | Epost        |              | s                | °⊖ °a.se            |         |                   |                   |                    |           |  |
|                              |         | Lösenord     |              | te               | st                  |         |                   |                   |                    |           |  |
|                              |         |              |              |                  |                     |         |                   |                   |                    | Uppdatera |  |
|                              |         |              |              |                  |                     |         |                   |                   |                    |           |  |

Huvudkund kan ändra sitt Epost och/eller lösenord.

#### \*Beställare

Kan ändra uppgifter om sig själv

| Nyheter | Beställ tolk | Översättning Meddela | ndeservice Beställda uppo | drag Schema Fakt | uraunderlag Mina uppgif      | ter 🕒Logga ut |               |         |
|---------|--------------|----------------------|---------------------------|------------------|------------------------------|---------------|---------------|---------|
|         |              | Beställare           |                           |                  |                              |               |               |         |
|         |              | E-post               | Mobilnummer               | Meddelandeväg    | Namn                         | Lösenord      | Telefonnummer |         |
|         |              |                      |                           |                  | Sean                         | test          |               | / Ändra |
|         |              | Destallare           |                           |                  |                              |               |               |         |
|         |              | Namn                 | Sean                      |                  |                              |               |               |         |
|         |              | Az Epost             | sean@oadata.se            | Kontaktp         | erson: Sean R   Epost: amir@ | goadata.se    |               |         |
|         |              | Avdelning            | MOTTAGNINGSENH            | ET 5             |                              |               |               |         |
|         |              | Telefonnummer        |                           |                  |                              |               |               |         |
|         |              | Mobilnr              |                           |                  |                              |               |               |         |
|         |              | Lösenord             | test                      |                  |                              |               |               |         |
|         |              | Meddelandeväg        | Mail 🗸                    |                  |                              |               |               |         |
|         |              |                      | Spar                      | a 🖉 Avbryt       |                              |               |               |         |
|         |              |                      |                           |                  |                              |               |               |         |